## Vejledning til at få adgang til ITDD2023 fællesdrev i din egen OneDrive mappe.

- Installer Office365 (office.com, login med <u>auxxxxx@uni.au.dk</u> + password)
  vælg "Installer Apps" "Microsoft 365 Apps", åbn programmet og følg vejledningen.
- 2. Åbn OneDrive og følg vejledningen (brug auxxxxx@uni.au.dk +password)
- 3. Åbn din AU-e-mail og find det delte link til deling af mappe
- 4. Følg linket.

## a. I browservinduet vælg "føj genvej til Mine filer"

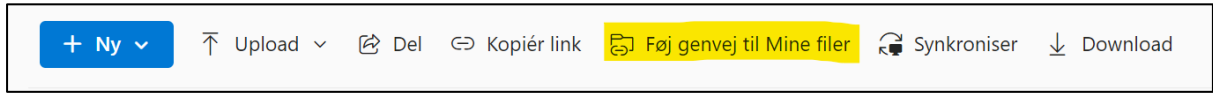

b. Du skulle nu have adgang til fællesmapperne ITDD2023 i dine egen OneDrive

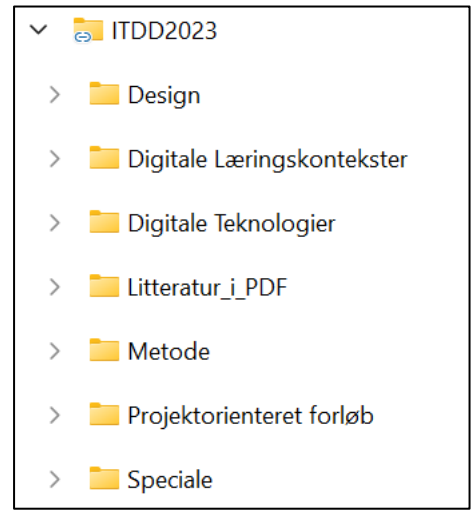

## Bemærk!:

- Din <u>auxxxxx@uni.au.dk</u> er ikke en e-mailadresse men kun et brugernavn, mails bliver ikke videresendt!

- Microsoft Teams fungerer ikke for studerende på AU og kan derfor ignoreres.